# СТАНЬТЕ НЕЗАВИСИМЫМ ПАРТНЕРОМ КОМПАНИИ HERBALIFE NUTRITION В СЧИТАННЫЕ МИНУТЫ

| ЭΤΑΠ 1                                                                                                    | ЭΤΑΠ 2                                                                                                    |
|----------------------------------------------------------------------------------------------------|----------------------------------------------------------------------------------------------------|
| Нажмите на ссылку «Стать<br>независимым партнером»                                                                                                    | Создайте учётную запись                                                                                                    |
| ••I Plus ♥ 12:50                                                                                                    | Создать Учетную запись                                                                                                    |
| myHerbalife                                                                                                    | чтобы открыть учетную запись на ilru.MyHerbalife.com,<br>заказать продукцию и многое другое                                                                                                    |
|                                                                                                    | Адрес электронной почты*<br>У меня нет адресе электронной почты                                                                                                    |
| Независимые<br>Партнеры                                                                                                    | <br>Подтвердите адрес электронной почты*                                                                                                    |
| Войти в систему или создать личный кабинет                                                                                                    | Пароль• Показать пароль                                                                                                    |
| A State Security Com                                                                                                    | Ваш пароль должен состоять из 8 Надежность пароля:<br>символов с как минимум одной цифрой и Слишком короткий<br>одним специальным символом.                                                            |
| Станьте<br>Независимым                                                                                                    | Подтвердить пароль*                                                                                                    |
| Партнером!                                                                                                    | Создав учетную запись, Вы соглашаетесь с Правилами пользования и Политикой конфиденциальности Herbalife.                                                                                               |
|                                                                                                    |                                                                                                    |
|                                                                                                    |                                                                                                    |
| ЭТАП З                                                                                                    | ЭТАП 4                                                                                                    |
| Введите свои личные данные                                                                                                    | Загрузите скан-копию документа,                                                                                                    |
| Укажите данные своего спонсора, свои личные и контактные данные.                                                                                                    | удостоверяющего личность<br>Существует вероятность, что система                                                                                                    |
|                                                                                                    | не сможет подтвердить ваши<br>личные данные. В этом случае.                                                                                                    |
| Базовая информация                                                                                                    | пожалуйста, загрузите файл/ы.                                                                                                    |
| Пожалуйста, укажите ниже данные Вашего спонсора                                                                                                    |                                                                                                    |
|                                                                                                    | /!\                                                                                                    |
| Идентификационный номер споисора в системе Herballfe*                                                                                                    | Удостоверение личности                                                                                                    |
| Идентификационный кожер опонсора в системе Herballe*<br>Налигификационный какер Полого колсора и полнов Майла систем на 19 май.<br>Полновите Полновите Полновите Самариальные была до вологи на 19 май.<br>развет обществото со волого на полновите система и полновите система и<br>развет обществото со волого на полновите система и полновите система.<br>Факелина спонсора (коррана 3 булази)*                                                                                                    | Удостоверение личности<br>Дакумент, удостоверващий личность *                                                                                                    |
| Haeminipinizaginoseanal isoseep choiceopa a cucrease Herbalife<br>Introductional down River concepts in structure includies concept and the de-<br>cept concepts of the down River concepts in structure includies concepts of the down River<br>concepts of the down River concepts of the down River includies concepts of the down River<br><b>Concepts of the down River Concepts of Systems</b> (Sectored Sectored Sect                                                            |                                                                                                    |
| Herntheiseraapieneeuk konsept ontorcopt a scichtese Herhaltife<br>Herntheiseraapieneeuk konsept ontorcopt a scichtese Herhaltife<br>Herntheiseraapieneeuk konsept ontorcopt aus scichte Herhaltife<br>Herntheiseraapieneeuk konsept ontorcopt aus scichte Herhaltife<br>Herntheiseraapieneeuk konsept ontorcopt aus scichte Herhaltife<br>Herntheiseraapieneeuk konsept ontorcopt aus scichte Herhaltife<br>Herntheiseraapieneeuk konsept ontorcopt aus scichte Herhaltife<br>Herntheiseraapieneeuk konsept ontorcopt aus scichte Herhaltife<br>Herntheiseraapieneeuk konsept ontorcopt aus scichte<br>Herntheiseraapieneeuk konsept ontorcopt aus scicht | <section-header><section-header><section-header><section-header><section-header><section-header></section-header></section-header></section-header></section-header></section-header></section-header> |

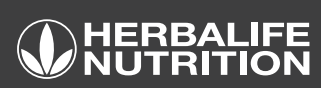

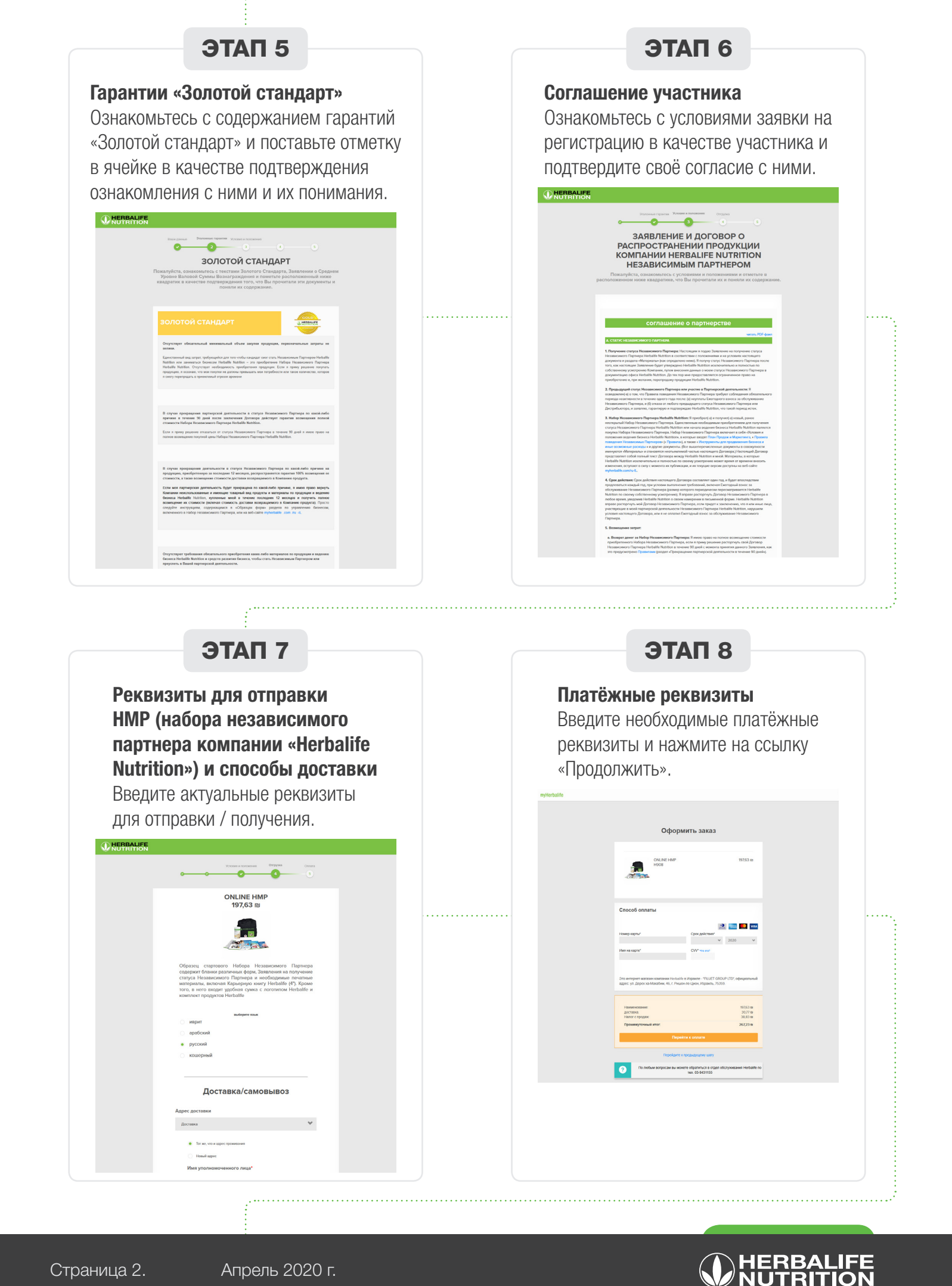

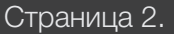

### ЭТАП 9

#### Страница подтверждения

Вы только что стали участником. Чтобы получить всю необходимую информацию и завершить процедуру регистрации, войдите в свою учётную запись на веб-сайте MyHerbalife.com.

| Добро пожаловать                                                                                                    | на сайт Herbalife Nutrition                                                                           |  |
|----------------------------------------------------------------------------------------------------|----------------------------------------------------------------------------------------------------|--|
|                                                                                                    |                                                                                                    |  |
| Силини<br>Добро<br>Телев Ви - Исалеми                                                                                                    |                                                                                                    |  |
|                                                                                                    |                                                                                                    |  |
| Ваш иден                                                                                                    | тификационный номер                                                                                   |  |
| 10                                                                                                    | SY0002545                                                                                             |  |
| Скоро Вы получите электронное ли<br>получения Вашего Заявления                                                                                  | cano gra ru280 testherbalife.com rograega geven                                                       |  |
| Пожалуйста, распечатайте спеднон,                                                                                                    | не документы и сокраните их для отчетности                                                            |  |
| <ul> <li>Заявление и Договор о распрос<br/>Нерзановным партиеров</li> <li>Идентификационная карта Hesa</li> <li>Подглеридение заказа</li> </ul> | rpanewer ropogenyee sournaves Herbalite Nutrition<br>aeceeoro naprivepa sournaves Herbalite Nutrition |  |
| :                                                                                                    |                                                                                                    |  |
| 🗈 Ознакомы                                                                                                    | есь с текстом Золотого Стандарта                                                                      |  |
| Parrawarans                                                                                                    | Перейни ка серонноу МуНетбай/е                                                                        |  |
| Дополнительная информация                                                                                                    |                                                                                                    |  |
| • Провила Поевдения                                                                                                    | <ul> <li>Защита пороснальных данных<br/>и конфидинциольности<br/>информация</li> </ul>                |  |
| Conversion accoverages with samplar<br>Herbalife Nutrition                                                                                      | <ul> <li>Отказ от права заниматься<br/>партнерской деятельностью в<br/>течение 90 дней</li> </ul>     |  |
| <ul> <li>Повторное приобретение продуктов</li> </ul>                                                                                            | <ul> <li>Инструменты для продвижения<br/>бизнисся и иные возможные<br/>респиды</li> </ul>             |  |
| • План Продаж и Маркелинга                                                                                                    |                                                                                                    |  |
|                                                                                                    |                                                                                                    |  |

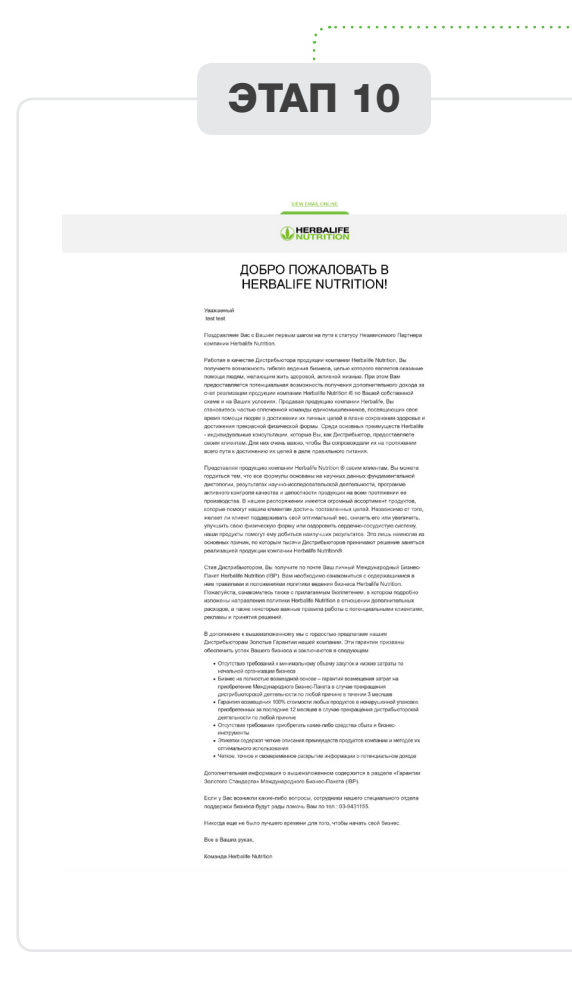

### ЭТАП 10

#### Приветствуем, электронное письмо с подтверждением и уведомление спонсора

На ваш адрес электронной почты будет отправлено письмо с подтверждением и всей необходимой информацией. Ваш спонсор также будет уведомлен о регистрации нового участника.

| ffeporolilas test test,                                                                                                    |                                                                                                    |                     |
|----------------------------------------------------------------------------------------------------|----------------------------------------------------------------------------------------------------|---------------------|
| Поадравляем                                                                                                    |                                                                                                    |                     |
| Теперь Бы являетесь независимым п                                                                                                    | teptwepow Herbalife Nutrition!                                                                                                    |                     |
| ID No: 10Y0002545                                                                                                    |                                                                                                    |                     |
| Так чего вы ждете? Замаргте у                                                                                                    | ara coineo na cair MyHarbalfe.c                                                                                                    |                     |
| incromezyn nature wan<br>https://www.mytherhalife.com/null                                                                                                    | пользователя и пари                                                                                                    | 376.                |
|                                                                                                    |                                                                                                    |                     |
| <ul> <li>Простой заказ продукции;</li> <li>Эффективные инструмее<br/>вас со воеми прениуществ<br/>вас со воеми прениуществ</li> <li>Правила поведения</li> <li>Последние новости на те<br/>Herballe Nuttion.</li> <li>И многое другое!</li> </ul> | Нескаліте Natrition® селали.<br>сты обучение, которые ознан;<br>ами предуками Herbalife Natritior<br>му треничков, мероприятий и ак | матт<br>10.<br>адей |
| Номер заказа:                                                                                                    | 1503145186                                                                                                    |                     |
| Дата заказа:                                                                                                    | 28-10-2020                                                                                                    |                     |
| Набор Независимого<br>Партнера:                                                                                                    | m197.63                                                                                                    |                     |
| Доставка:                                                                                                    | 1030.77                                                                                                    |                     |
| Hanor:                                                                                                    | m38.83                                                                                                    |                     |
| Boero:                                                                                                    | 0267.23                                                                                                    |                     |
| ИНФОРМАЦИЯ<br>Способ доставни:<br>Куда отправить:                                                                                                    | RO DOCTABKE<br>Doctaska<br>test test<br>best0<br>test, 983928392                                                                    |                     |
| информаци                                                                                                    | я об оплате                                                                                                    |                     |
| Тип кредитной карты:                                                                                                    | VI                                                                                                    |                     |
| Номер кредитной карты:                                                                                                    | 0000                                                                                                    |                     |
| Имя владельца карты:                                                                                                    | testetst                                                                                                    |                     |
| Case asbatter                                                                                                    | 00 0000                                                                                                    |                     |

## ЭТАП 11

#### Контрольные вопросы

Завершите процедуру регистрации, подключившись к своей учётной записи на веб-сайте myherbalife.com и ответив на контрольные вопросы.

| копрольные вопросы                                                                                 |   |
|----------------------------------------------------------------------------------------------------|---|
| Выберите предпочтительный контрольный вопрос, чтобы восстановить свою<br>учетную запись в будущем. |   |
| Bonpoc 1                                                                                           |   |
| В каком городе Вы познакомились с Супругом/Партнером?                                              | ~ |
| Ответ                                                                                              |   |
|                                                                                                    |   |
|                                                                                                    |   |
| P 2                                                                                                |   |
| Bonpoc 2                                                                                           |   |
| Какую профессию Вы мечтали получить в детстве?                                                     | ~ |
| Ответ                                                                                              |   |
|                                                                                                    |   |
|                                                                                                    |   |
| Вопрос 3                                                                                           |   |
| Как называлась марка и модель Вашего первого автомобиля?                                           | ~ |
| Ответ                                                                                              |   |
|                                                                                                    |   |
|                                                                                                    |   |
|                                                                                                    |   |
|                                                                                                    |   |

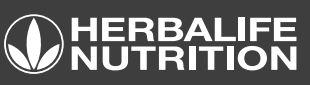